# **Key Functions**

## **Getac WMI Website**

- 1. Generate the script
- 2. Generate the encrypted script (Need special tool: Getac WMI BIOS Tool)
- 3. Download Getac WMI BIOS Tool
  - Decrypt the script
  - Copy BIOS setting between devices

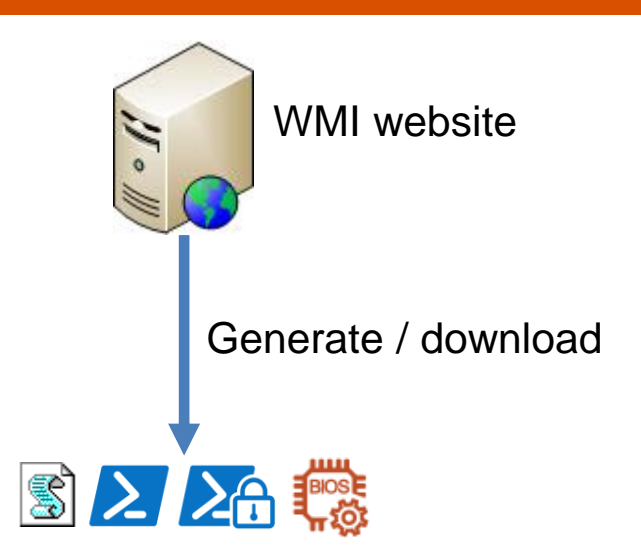

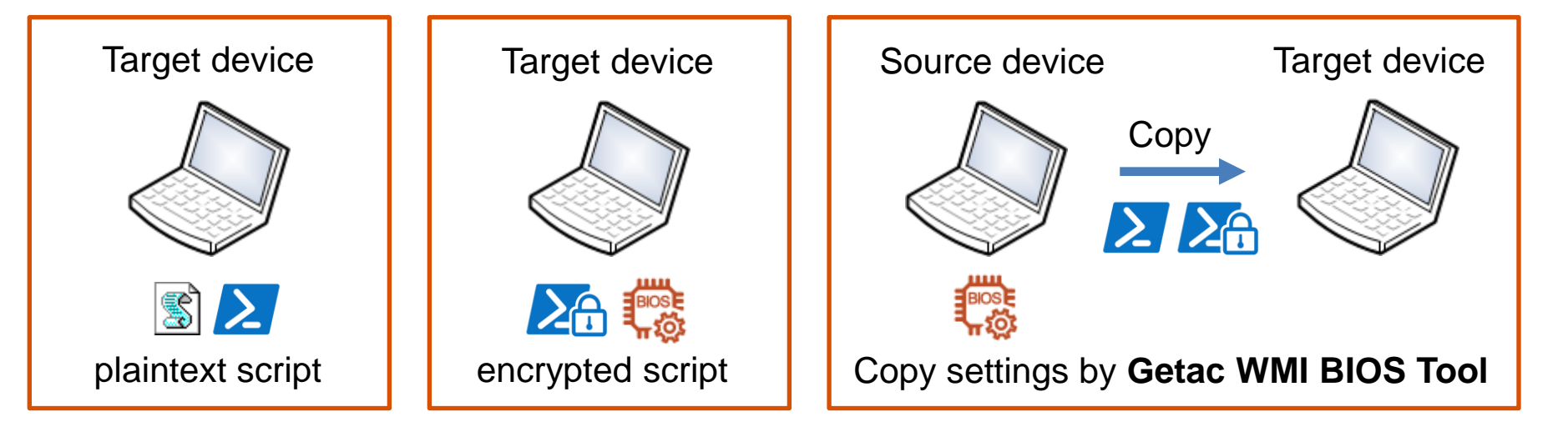

# **Get all BIOS Settings**

- It can retrieve all the settings from the machine you run the script.
  - 1. Click the Project to select the model you want to retrieve the setting
  - 2. Click the icon ≥ to generate power shell script
  - 3. Run the script via powershell

| Product                                                                                                    |
|----------------------------------------------------------------------------------------------------|
| Notebook 🗸                                                                                                 |
| Model                                                                                                    |
| V110G6 ~                                                                                                   |
| BIOS Supervisor Password                                                                                   |
| If your BIOS has been set password,<br>please enter the password here for<br>settings.                     |
| Protect supervisor password                                                                                |
| V110G6 SPEC R1.01 (Comet lake)                                                                             |
|                                                                                                    |
| Generate script to get all BIOS<br>Settings (V11066)                                                       |
| Download this script then execute it<br>on target device. You can get the<br>device current BIOS settings. |
| $\square 2$                                                                                                |

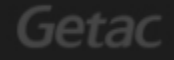

# Set all BIOS Settings

- It can set all the customized settings with one script.
  - 1. Click the Project to select the model you want to set
  - 2. Select the settings you want to change
  - 3. Click 🛒 or 🚬 to generate vb script or powershell script

|                     | Main Advanced Device C                                                                     | Configuration Security Bo              | pot                            |  |
|---------------------|--------------------------------------------------------------------------------------------|----------------------------------------|--------------------------------|--|
|                     | Legacy USB Support :                                                                       | Disabled 🗸                             | 2                              |  |
|                     | CSM Support :                                                                              | On 🗸                                   | 2                              |  |
|                     | PXE Boot :                                                                                 | Legacy 🗸                               | 2                              |  |
|                     | Internal Numlock :                                                                         | Disabled 🗸                             | 2                              |  |
|                     | Boot Priority :                                                                            | UEFI First 🗸 🖌                         | 2                              |  |
| Getac WMI BIOS Tool |                                                                                            |                                        |                                |  |
| G User Guide        | Generate script to set all BIOS   Settings (V110G6)   Download this script then execute it |                                        |                                |  |
| Product             |                                                                                            | settings from this<br>password setting | page. The<br>g doesn't include |  |
| Notebook 🗸          |                                                                                            | in this script.                        | ]3                             |  |
| Model               |                                                                                            |                                        |                                |  |
| V110G6 🗸            |                                                                                            |                                        |                                |  |

#### Getac

# Load BIOS default Settings

- It can store all BIOS settings to default.
  - 1. Click the icon ≥ to generate powershell script
  - 2. Click download to save the script
  - 3. Run the script via powershell

#### Load default BIOS settings

Download this script then execute it on target device. You can reset all BIOS settings to default.

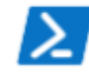

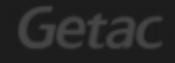

## Getac BIOS WMI Tool – Set by encrypted file

- Getac WMI website
  - 1. Enable the encrypt function

| BIOS Supervisor Password                                                               |
|----------------------------------------------------------------------------------------|
| If your BIOS has been set password,<br>please enter the password here for<br>settings. |
| Protect supervisor password                                                            |
| testpassword                                                                           |

2. Download encrypted script file

| Main  | Advanced      | Device Configura | tion     | Securi | ty | Boot             |  |
|-------|---------------|------------------|----------|--------|----|------------------|--|
| Wake  | Up Capability |                  |          |        |    |                  |  |
| An    | yKeyWakeup :  | C                | Disabled | ~      |    | 2                |  |
| US    | BWakeup :     | Ľ                | Disabled | ~      |    | 2                |  |
| Syste | m Policy :    | F                | Performa | nce 🗸  |    | <b>MA</b>        |  |
| AC In | itiation :    | E                | Enabled  | ~      |    | <mark>≥</mark> ≙ |  |

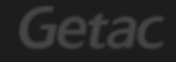

## Getac BIOS WMI Tool – Set by encrypted file

- On device
  - By command

## GetacWmiBiosTool.exe /f [FilePath]

>GetacWmiBiosTool.exe /f SetBIOSSettings\_ACInitiation\_Enabled.enc

#### – By UI

| ₽∰ Getac BIOS WMI Tool                           | ×       |
|--------------------------------------------------|---------|
| V110G3                                           |         |
| Set BIOS Settings                                |         |
| Please select an encrypt WMI script file (*.enc) |         |
| Browse                                           |         |
| O Copy BIOS Settings                             |         |
| O Load Default BIOS Settings                     |         |
|                                                  |         |
|                                                  | 2.0.0.0 |

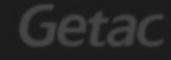

## **Getac BIOS WMI Tool - Copy BIOS settings**

- On source device
  - By command

No password: GetacWmiBiosTool.exe /c No password + encrypt: GetacWmiBiosTool.exe /c /e Has password: GetacWmiBiosTool.exe /c /p "pwd" Has password + encrypt: GetacWmiBiosTool.exe /c /e /p "pwd"

## – By UI

| 2€ Getac BIOS WMI Tool            | ×       |
|-----------------------------------|---------|
| V110G3                            |         |
| O Set BIOS Settings               |         |
| Copy BIOS Settings                |         |
| Supervisor Password: testpassword |         |
| ✓ Encrypt the output file         |         |
| Сору                              |         |
| O Load Default BIOS Settings      |         |
|                                   | 2.0.0.0 |

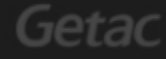

## **Getac BIOS WMI Tool - Copy BIOS settings**

- On target device
  - By command

GetacWmiBiosTool.exe /f [FilePath]

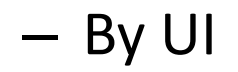

| No Getac BIOS WMI Tool                           | Х       |
|--------------------------------------------------|---------|
| V110G3                                           |         |
| Set BIOS Settings                                |         |
| Please select an encrypt WMI script file (*.enc) |         |
| Browse                                           |         |
| O Copy BIOS Settings                             |         |
| O Load Default BIOS Settings                     |         |
|                                                  |         |
|                                                  | 2.0.0.0 |

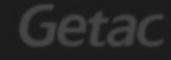

# Getac BIOS WMI Tool - Load default

- On device
  - By command

No password: GetacWmiBiosTool.exe /r Has password: GetacWmiBiosTool.exe /r /p "pwd"

– By UI

| 2₫ Getac BIOS WMI Tool     | ×       |
|----------------------------|---------|
| V110G3                     |         |
| ○ Set BIOS Settings        |         |
| O Copy BIOS Settings       |         |
| Icad Default BIOS Settings |         |
| Supervisor Password:       |         |
| Load Default               |         |
|                            |         |
|                            | 2.0.0.0 |

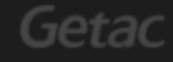

# **Getac BIOS WMI Tool**

#### - Errorlevel

- 0: success
- 1: fail

#### – Help: **/h**

| Getac WMI BIOS Tool (v2.0.0.0)                                                                                                    | × |
|----------------------------------------------------------------------------------------------------|---|
| Parameters:<br>/h: help<br>/f: (Set) set BIOS settings by the encrypted file (.enc)<br>/c: (Copy) export BIOS settings to a script file<br>/e: (Copy) encrypt the script file<br>/r: (Default) reset BIOS to default settings<br>/p: (Copy/Default) add supervisor password |   |
| Example:<br>Set: GetacWmiBiosTool.exe /f SetBIOSSettings_ACInitiation_Enabled.enc                                                                                                    |   |
| Copy: GetacWmiBiosTool.exe /c<br>Copy + encrypt: GetacWmiBiosTool.exe /c /e<br>Copy + encrypt + password: GetacWmiBiosTool.exe /c /e /p "yourbiospw"                                                                                                    |   |
| Default: GetacWmiBiosTool.exe /r<br>Default + password: GetacWmiBiosTool.exe /r /p "yourbiospw"                                                                                                    |   |
| 確定                                                                                                    |   |

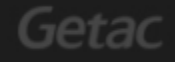